#### ■ガーディングビジョン設定・運用手順 設定編 1.スマートフォン用にソフトのダウンロードとインストールを実行する ・appストア(iOS/iPhone) google play **Guarding Vision Guarding Vision** Guarding Expert P 写真/ビデオ 3.4 \* ■ 明军 顾 ◎ 写真/ビデオ 100万以上 \*\*\*\*\*351

Alarm Syste

1.100

4626 件のレビュ

# 2.スマートフォンへ各種設定を入力する

Access Control

-**.** 

Live View

## ①プロンプトが出たら同意 ▲ App Store 📶 奈 13:41 @ 100% 🗲 スキップ **Guarding Vision** プロンプト Guarding Visionサービスを利用 する前に 《プライバシーステー トメント》と (サービス利用 規約)の各項目をお読みくださ い。ポリシーと契約に同意する」 場合は「同意する」をタップし てから製品とサービスをご利用 ください。 Japa 同意する 同意しない

### ④エイリアスなどの情報を入力する

| ⑥<br>して但 | をタップ<br>そ左         | @ 100% F |    | ullau ≎<br>≮ |
|----------|--------------------|----------|----|--------------|
|          |                    |          |    | タイプを         |
| エイリアス    | ①レコーダ・カメラ名(略称など)   |          |    | エイリア         |
| アドレス     | ②「DDNS」または「IPアドレス」 |          |    | アドレス         |
| ポート      | 38000              |          | —  | ポート          |
| ユーザ名     | ④レコーダ・カン           | メラのユーザ名  |    | ユーザ名         |
| パスワード    | ⑤レコーダ・カ            | メラのバスワ-  | -ド | パスワー         |
|          |                    |          |    | カメラ番         |
|          |                    |          |    |              |
|          |                    |          |    |              |
|          |                    |          |    |              |
|          |                    |          |    |              |
|          |                    |          |    |              |

### ⑤ライブビュー開始をタップ 13:54

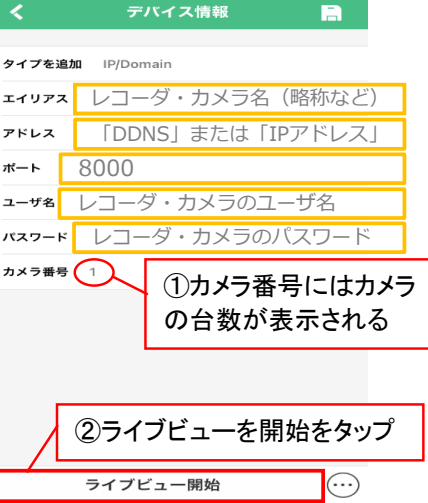

※オレンジ枠はグレーの文字で表示されます

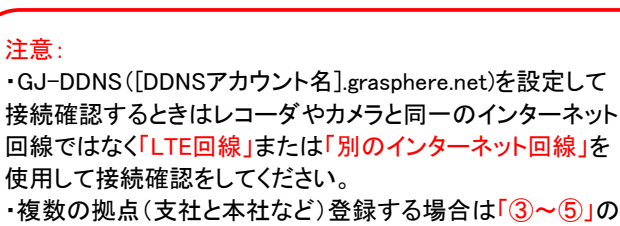

н

使用して接続確認をしてください。 手順を拠点分繰り返してください。

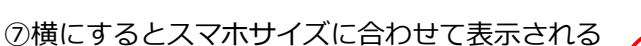

GRASPHERE

GJ-LP3404PT(GJD

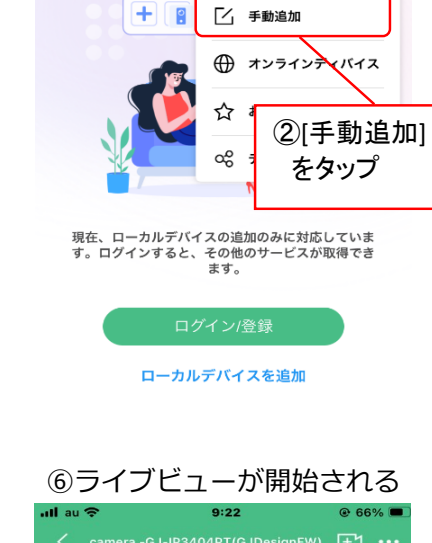

:22:51

SD

ക

 $\odot$ 

õ

1934041 T (GJD

アイコン順序..

H

Ŷ

0÷

2

20 W

**↓**»

<u>í</u>

• 再生

Ð

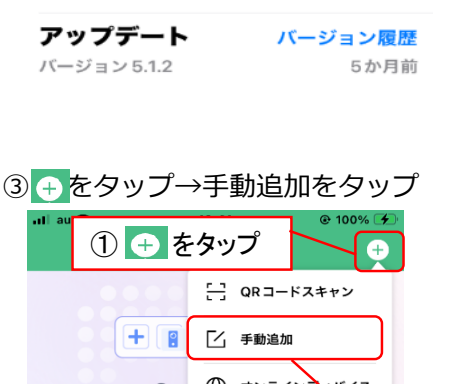

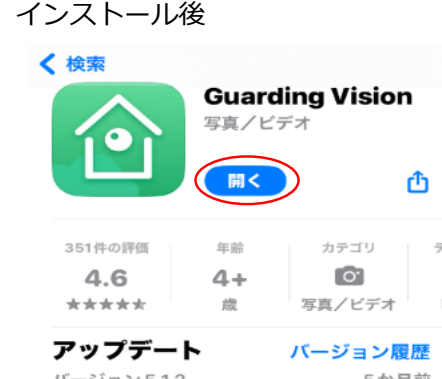

3+

3歳以上 ①

@ 100% 🗭

スキップ

>

ダウンロード数

Live View

dingVisionはビデオ監視ソフトウェアです

②地域(Japan)を選択

13:41

í°ì

**Guarding Vision** 

App Store 📶 ᅙ

地域を選択

Japan

ull au f

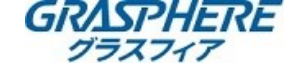

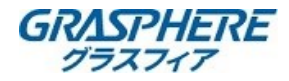

■ガーディングビジョン設定・運用手順

#### 運用編

1台のスマートフォンに2拠点を登録して切り替えて運用することが出来ます。 例として「本社」と「支社」にカメラ・レコーダを設置し、GJ-DDNSに設定・閲覧方法となります。

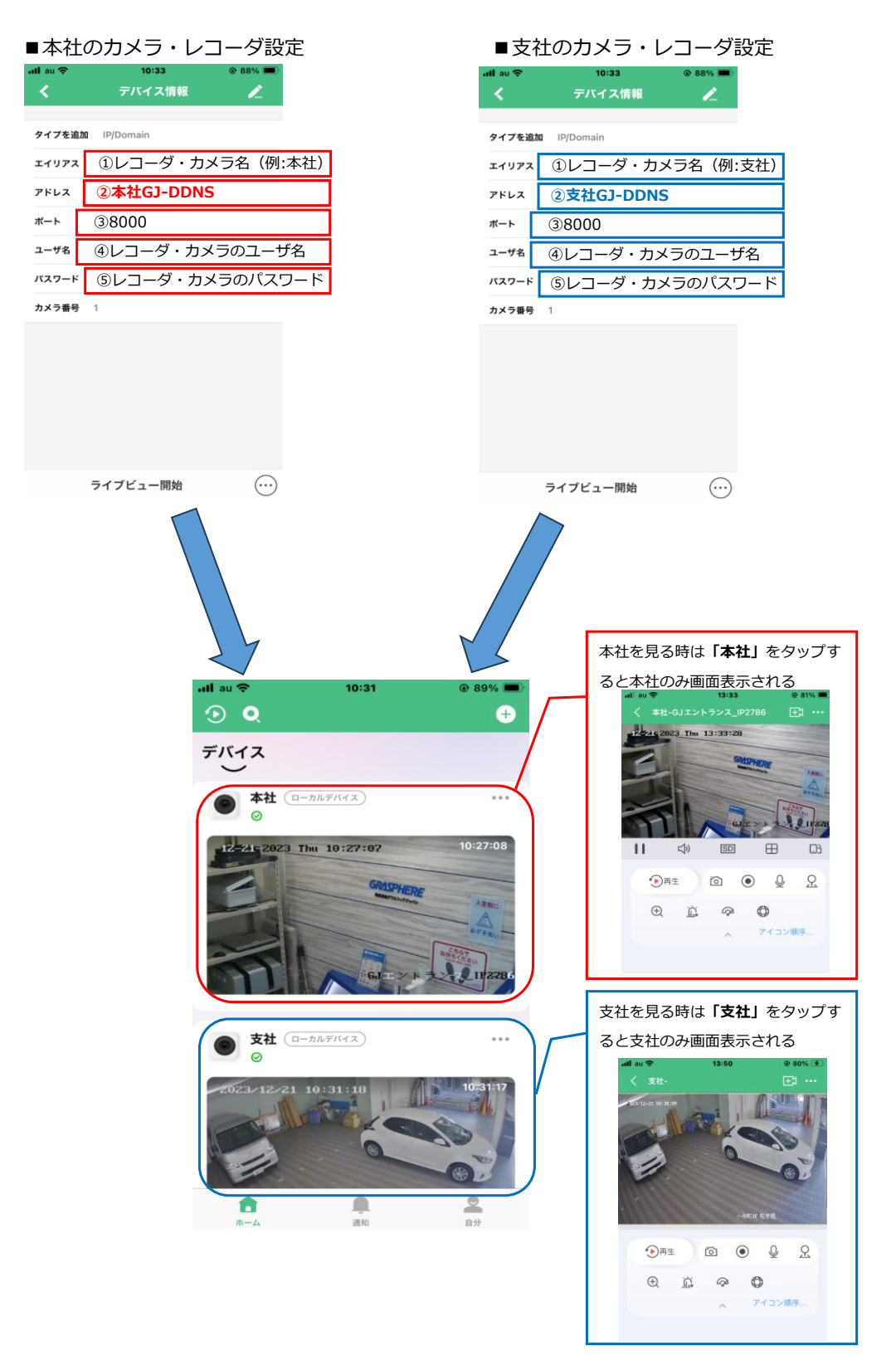